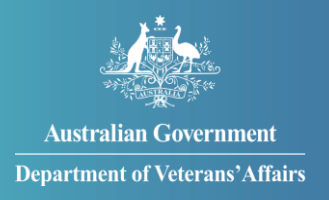

# How to claim travel expenses for medical reasons

You can claim travel expenses through MyService for approved medical treatment. Travel expenses may include:

- private vehicles kms, road tolls and parking fees
- public transport
- private transport air, taxi and rideshare
- community transport
- accommodation.

# Contents

| Step 1 – Select 'Claim travel expenses'        | 2  |
|------------------------------------------------|----|
| Step 2 – Start a new claim                     | 3  |
| Step 3 – Add your first expense                | 4  |
| Step 4 – Enter appointment and expense details | 5  |
| Step 5 – Add more expenses                     | 7  |
| Step 6 – Pause or save an incomplete claim     | 9  |
| Step 7 – Resume an incomplete claim            | 10 |
| Step 8 – Submit your claim                     | 11 |

**Note**: This guide shows images of sample screens. The screens do not contain information about any real DVA clients.

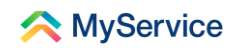

# Step 1 – Select 'Claim travel expenses'

Sign in to your MyService account and select 'Claim travel expenses' on the home screen.

**Note**: Your home screen might look a little different from the one shown here. Look for 'Claim travel expenses' under 'Services and benefits'.

| Tasks                                                                                                    | C                                                                                                    | laims              |                 |
|----------------------------------------------------------------------------------------------------|----------------------------------------------------------------------------------------------------|--------------------|-----------------|
| No new tasks                                                                                                    | 1                                                                                                    | incomplete claim > |                 |
| Services and benefits          Apply now         What can I apply for?         Request review of decision         Claim travel expenses         Book transport | Your information<br>A My details<br>⇒ Service history<br>A Payment destination<br>A Representation<br>A Accepted conditions<br>C Correspondence<br>··· View all | Report change      | s<br>and assets |

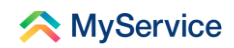

## Step 2 – Start a new claim

You will now be on the 'Claim travel expenses' start screen. This is where you start new claims, access your draft claims and view the details of submitted claims and their status.

Select 'New claim' to start claiming.

**Note**: You will be alerted if you have a draft claim that has not yet been submitted. When you have a draft travel expense claim, you can't submit another travel expense claim. The alert will include a link to resume the claim. See step 6 for more information.

|                                                         |                           | 24hr counselling and support ser     | vices 🗸 Return to 😽        |
|---------------------------------------------------------|---------------------------|--------------------------------------|----------------------------|
| ᄎ MyService                                             |                           |                                      | Sign out                   |
| $\leftarrow$ Back to home                               |                           |                                      |                            |
| Claim travel exp                                        | enses                     |                                      |                            |
| You are able to claim for travelling exper              | nses relating to:         |                                      |                            |
| treatment                                               |                           |                                      |                            |
| <ul> <li>a disability compensation payment c</li> </ul> | laim                      |                                      |                            |
| <ul> <li>an invalidity income support claim</li> </ul>  |                           |                                      |                            |
| To be reimbursed for travel costs, you m                | ust lodge the form withir | 12 months after you                  |                            |
| completed your travel. For further inform               | nation see the DVA webs   | ite 🙆.                               |                            |
| New claim                                               | ims                       |                                      |                            |
| rour cruver expense ciu                                 | Claim ID                  | Claim status                         | Actions                    |
| Data submitted                                          | Claim ID                  | Claim status                         | Actions                    |
| Date submitted                                          |                           |                                      |                            |
| Date submitted You currently have no submitted claim    | 15.                       |                                      |                            |
| Date submitted You currently have no submitted claim    | 15.                       |                                      |                            |
| Date submitted You currently have no submitted claim    | ns.<br>Disclai            | mer 13 Privacy and security 13 Copyr | ight ピ Terms of use Feedba |

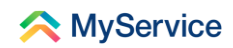

# Step 3 – Add your first expense

You can now add your expenses to your claim. This screen will list the expenses as you add them.

A claim can cover more than one visit. It may be useful, for tracking expenses or getting timely payments, to submit expenses related to one appointment together in one claim.

You can include up to 50 expenses on each claim, but we recommend about 10 at a time.

Select 'Add expense' to add your first expense.

|                                                         |                | 24hr counselling and support services | Return to <b>my</b>    |                                                                          |
|---------------------------------------------------------|----------------|---------------------------------------|------------------------|--------------------------------------------------------------------------|
| ᄎ MyService                                             |                |                                       | Sign out               |                                                                          |
|                                                         | Claim travel e | expenses                              |                        | (C)<br>Help                                                              |
| Provider     Appointment       No expenses added        | date Cost      | type Amount                           | Actions<br>Add expense | Select 'Add<br>expense' to<br>add your<br>first expense<br>to the claim. |
| Previous Delete claim                                   |                | Save and exit                         | Save and next          |                                                                          |
| Australian Government<br>Department of Veterans'Affairs | <br>s          | Privacy and security 2 Copyright 2    | Terms of use Feedback  |                                                                          |

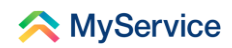

## **Step 4 – Enter appointment and expense details**

Now add the details of your medical appointment, the name of the provider and the expense details for your claim. Travel expenses include things like the kilometres you travelled, flights or the cost of parking.

#### Purpose of trip

If you are a Gold Card holder and you have eligibility or conditions under a single Act (e.g. the <u>VEA</u>, <u>MRCA</u> or <u>DRCA</u>), then you don't need to select a condition on your claim.

If you are a Gold Card holder and you have eligibility or conditions under more than one Act, select the primary condition being treated at the appointment. Otherwise, select 'Other'.

#### Add a new provider

If you've previously submitted travel expense claims, the provider details you have entered before are saved. You will see them in the list each time you add an expense to a claim.

If you need to add a new provider, select 'New provider' from the drop-down list. You can add up to 20 providers. When you reach 20 providers, the oldest entry will be automatically replaced by your new entry.

| 24hr counselling and support services 🗸 Return to Gov                                       |             |
|---------------------------------------------------------------------------------------------|-------------|
| MyService Sign out                                                                          |             |
| Travel expense                                                                              | (C)<br>Help |
| Appointment details   Purpose of trip   Treatment   \$\$00000000000000000000000000000000000 |             |
| DR EMILY KUROY, BRISBANE, NSW, 4000<br>New provider<br>Select provider                      |             |

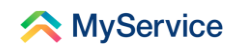

Enter the new provider's details.

Add your expense details.

Select 'Add expense' when you're done.

| Select provider or hospital                                                                                                    |              |
|----------------------------------------------------------------------------------------------------|--------------|
| New provider ~                                                                                                    |              |
| New provider details Practice/Doctor's name                                                                                                    | (C)<br>Help  |
|                                                                                                    |              |
| Type of practitioner Select type                                                                                                    |              |
| <b>Phone/mobile number</b><br>Include area code where applicable (for example, "03" for Victoria).                                                         |              |
|                                                                                                    |              |
| Suburb or town                                                                                                    |              |
| Postcode                                                                                                    |              |
| State or territory Select state or territory  V                                                                                                    |              |
| Expense details                                                                                                    |              |
| Cost type Select type ~                                                                                                    |              |
| Previous Add expense                                                                                                    |              |
| Australian Government     Disclaimer @ Privacy and security @ Copyright @ Terms of       Department of Veterans'Affairs     Department of Veterans'Affairs | use Feedback |

**Note**: Be sure to check the address and medical provider details are accurate and up to date when you're selecting them from the drop-down list. If this is not the case, use the 'Enter new address' or 'Enter new destination' options.

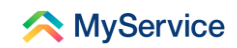

## Step 5 – Add more expenses

After you've entered your first expense, you'll see a summary of the details you've entered.

You can now choose to save an incomplete claim or add more expenses. If you want to save your incomplete claim, then skip to Step 6. To submit it, skip to Step 8.

#### Add more expenses

After you've entered your first expense, you'll see a summary of the expenses you've entered for this claim.

Select 'Add expense' to add more expenses.

| Provider       Appointment date       Cost type       Amount       Actions         Dr E Kilroy       5 September 2022       Taxi and rideshare       \$20.00       Edit       Delete         Select 'Addeexpense' to another |
|----------------------------------------------------------------------------------------------------|
| Provider     Appointment date     Cost type     Amount     Actions       Dr E Kilroy<br>Greenslopes QLD 4120     5 September 2022     Taxi and rideshare     \$20.00     Edit Delete                                         |
| Dr E Kilroy 5 September 2022 Taxi and rideshare \$20.00 Edit Delete<br>Greenslopes QLD 4120 Select 'Add<br>Add expense' to<br>another                                                                                        |
| expense to claim.                                                                                                    |

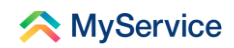

#### If your expense is for the same appointment

If you have more than one travel expense related to a single appointment, you only need to enter the appointment details once.

MyService will display the details of the provider from the previous expense entered in this claim.

Select 'Yes' if you want to use the appointment details from the expense you previously entered.

### If your expense is for a different appointment

If the next expense you want to enter relates to a different appointment, select 'No' or just start adding new details.

**Note**: You can include up to 50 expenses on each claim and a claim can cover more than one visit. It may be useful, for tracking expenses or getting timely payments, to submit expenses related to one appointment together in one claim.

When you have added all the expenses you want to group together, skip to step 8.

Otherwise, refer to steps 6 and 7 for pausing and resuming a travel claim.

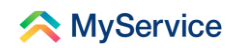

## Step 6 – Pause or save an incomplete claim

After adding your first expense, you can save an incomplete travel expense claim at any time and finish it later.

Select 'Save and exit' to save this claim as a draft.

Important things to note about draft travel expense claims:

- You need to either update or submit your draft claim within 90 days of saving it. Otherwise, the claim will be removed from the system.
- Each time you edit a draft claim, the system timer is reset to 90 days. This means you have 90 days to either update the draft claim again or submit it.
- When you have a draft travel expense claim, you can't submit another travel expense claim. You need to either resume or delete that draft travel expense claim first.

| • | You can | only have | one draft cla | aim saved at a time. |
|---|---------|-----------|---------------|----------------------|
|---|---------|-----------|---------------|----------------------|

|                                            |                                                     | 24hr counselling and                   | d support services 🗸          | Return to <b>My</b>           |             |
|--------------------------------------------|-----------------------------------------------------|----------------------------------------|-------------------------------|-------------------------------|-------------|
| A MyService                                |                                                     |                                        |                               | Sign out                      |             |
|                                            | Claim tra                                           | vel expense                            | 25                            |                               | (G)<br>Help |
| <b>Provider</b><br>Dr E Kilroy             | Appointment date                                    | <b>Cost type</b><br>Taxi and rideshare | <b>Amount</b><br>\$20.00      | <b>Actions</b><br>Edit Delete |             |
| Greenslopes QLD 4120 Previous Delete claim | Click 'Save and<br>to save this cla<br>and come bac | d exit'<br>aim<br>k to it.             | Save and exit                 | Add expense Save and next     |             |
| <br>Australian Governmen                   | t Disc<br>Affairs                                   | laimer 🙋 Privacy and securi            | ty 🖄 Copyright 🖉<br>Departmer | Terms of use Feedback         |             |

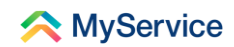

## Step 7 – Resume an incomplete claim

You can resume a claim at any time by going to your MyService home screen and selecting 'Claim travel expenses.' Your claim will appear in the list of 'Your travel expense claims' as 'Not submitted'. You can choose to 'Resume' this claim or 'Delete' it and start again.

For guidance on how to add expenses to your resumed claim, return to step 5.

| - 1           |                       |                                                                                  |                                                               | 24 r                                    | counselling and support servi |                               |                             |           |
|---------------|-----------------------|----------------------------------------------------------------------------------|---------------------------------------------------------------|-----------------------------------------|-------------------------------|-------------------------------|-----------------------------|-----------|
|               |                       | servic                                                                           | e                                                             |                                         | Claim has                     | been saved. Complete and sub  | omit this claim within 90 d | lays. 🙁   |
|               |                       |                                                                                  | ~                                                             |                                         |                               |                               | 4                           |           |
|               |                       | ← Back to home                                                                   |                                                               |                                         |                               |                               |                             | ©<br>Help |
|               |                       | Claim trav                                                                       | el expenses                                                   |                                         |                               | MyService te                  | lls you                     | · ·       |
|               |                       | You are able to claim for t                                                      | ravelling expenses relating to                                | D:                                      |                               | been saved s                  | aim nas<br>auccessfully.    |           |
|               |                       | <ul> <li>treatment</li> </ul>                                                    |                                                               |                                         |                               |                               | ,<br>,                      |           |
|               |                       | <ul> <li>a disability compensation</li> <li>an invalidity income site</li> </ul> | tion payment claim                                            |                                         |                               |                               |                             |           |
|               |                       | - an invalidity income s                                                         |                                                               |                                         |                               |                               |                             |           |
|               |                       | To be reimbursed for trav<br>completed your travel. Fo                           | el costs, you must lodge the<br>r further information see the | form within 12 months<br>DVA website 🖉. | after you                     |                               |                             |           |
| _             |                       |                                                                                  |                                                               |                                         |                               |                               |                             |           |
| You           | can click here        | New claim                                                                        |                                                               |                                         |                               |                               |                             |           |
| to co         | omplete your          | Resume your inc                                                                  | complete claim - If you wish t                                | o begin a new claim yo                  | u will need to                |                               |                             |           |
| clain         | n.                    | finalise or delete                                                               | your incomplete claim first.                                  |                                         |                               |                               |                             |           |
|               |                       |                                                                                  |                                                               |                                         |                               |                               |                             |           |
| -             |                       |                                                                                  |                                                               |                                         |                               |                               |                             |           |
| You           | r saved claim         | Your travel exp                                                                  | oense claims                                                  |                                         |                               |                               |                             |           |
| snov<br>'Inco | ws up as<br>omplete'. | Date submitted                                                                   | Claim ID                                                      | Claim status                            | Actions                       |                               |                             |           |
| Click         | 'Resume' to           | Not submitted<br>Expires in 90 days                                              |                                                               | Incomplete                              | Delete Resume                 |                               |                             |           |
| com           | plete, or 'Delete'    | 17 July 2022                                                                     | QLD-2022-012345                                               | In Progress                             | View claim                    |                               |                             |           |
|               |                       | 11 June 2022                                                                     | QLD-2022-023456                                               | Approved                                | View claim View pa            | ayment advice                 |                             |           |
|               |                       | 23 February 2022                                                                 | QLD-2022-034567                                               | Approved                                | View claim View pa            | ayment advice                 |                             |           |
|               |                       |                                                                                  |                                                               |                                         |                               |                               |                             |           |
|               |                       |                                                                                  |                                                               |                                         |                               |                               |                             |           |
|               |                       | Australian Go                                                                    | vernment                                                      | Disclaimer 🙋 Priva                      | cy and security 🗷 Copyrig     | ght 🙋 Terms of use Feedback   |                             |           |
|               |                       | 「空気のか」 Department of                                                             | veterans' Affairs                                             |                                         | Depa                          | rtment of Veterans' Affairs 🖄 |                             |           |
|               |                       |                                                                                  |                                                               |                                         |                               |                               |                             |           |

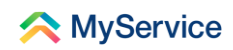

# Step 8 – Submit your claim

When you've added all your expenses, select 'Save and next'.

|                                                   |                  | 24hr counselling and         | d support services 🗸           | Return to <b>my</b><br>Gov |
|---------------------------------------------------|------------------|------------------------------|--------------------------------|----------------------------|
| 🙈 MyService                                       |                  |                              |                                | Sign out                   |
|                                                   | <u>Claim tra</u> | avel expense                 | 25                             |                            |
| Provider                                          | Appointment date | Cost type                    | Amount                         | Actions                    |
| Dr E Kilroy<br>Greenslopes QLD 4120               | 5 September 2022 | Taxi and rideshare           | \$20.00                        | Edit Delete                |
| Dr E Kilroy<br>Greenslopes QLD 4120               | 2 September 2022 | Taxi and rideshare           | \$20.00                        | Edit Delete                |
|                                                   |                  |                              |                                | Add expense                |
| Previous Delete claim                             |                  |                              | Save and exit                  | Save and next              |
| Australian Government<br>Department of Veterans'A | <u>Dis</u>       | claimer 🗷 Privacy and securi | ty 🖉 Copyright 🗷<br>Department | Terms of use Feedback      |

In the comments box on the 'Submit your claim' screen, you may add further information if you wish.

Select 'Submit Claim'.

|      |                                                                                                    | 24hr counselling and support services 🗸  | Return to Gov |             |
|------|----------------------------------------------------------------------------------------------------|------------------------------------------|---------------|-------------|
| 🔶 My | 🙈 MyService                                                                                                    |                                          | Sign out      |             |
|      | Submit y                                                                                                    | our claim                                |               | (C)<br>Help |
|      | nclude any comments you wish to have consider<br>by clicking submit claim you confirm this information<br>Previous Delete claim | red in relation to your claim (optional) | laim          |             |

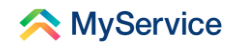

MyService will display a message indicating your claim was submitted successfully. The 'Claim status' will show as 'Not available'. Once we have commenced processing it the status will update to 'In Progress'.

**Note**: When you submit a travel reimbursement claim under MRCA / DRCA, the determination for the claim is a manual process that is not integrated with MyService. This means the status of the claim displays as 'Not available'. Rest assured, the claim has proceeded to our Transport team who will finalise the claim.

You're done!

|                                                                 | À MyServic                                                                                                    | e                                                                                                    | 24hr                                                              | counselling and support services 🗸 🗸 | Return to <b>my</b><br>Sign out |                                              |
|-----------------------------------------------------------------|----------------------------------------------------------------------------------------------------|----------------------------------------------------------------------------------------------------|-------------------------------------------------------------------|--------------------------------------|---------------------------------|----------------------------------------------|
|                                                                 | ← Back to home <b>Claim trave</b>                                                                                                    | el expenses                                                                                                    |                                                                   |                                      |                                 | (%)<br>Help                                  |
| MyService tells<br>you when your<br>claim has been<br>submitted | You are able to claim for to<br>treatment<br>a disability compensat<br>an invalidity income su<br>To be reimbursed for trave<br>completed your travel. For<br>New claim | ravelling expenses relating to<br>ion payment claim<br>upport claim<br>of costs, you must lodge the f<br>further information see the<br>ent claim has been submitte | x<br>form within 12 months a<br>DVA website @.<br>d successfully. | fter you                             |                                 |                                              |
| decession.                                                      | Your travel exp                                                                                                    | ense claims                                                                                                    | Claim status                                                      | Actions                              |                                 | Your new<br>claim will now<br>show up in the |
|                                                                 | 6 September 2022                                                                                                    | 1231234                                                                                                    | Not available                                                     | View claim                           |                                 | summary list.                                |
|                                                                 | 17 July 2022                                                                                                    | QLD-2022-012345                                                                                                    | In Progress                                                       | View claim                           |                                 |                                              |
|                                                                 | 11 June 2022                                                                                                    | QLD-2022-023456                                                                                                    | Approved                                                          | View claim View payment adv          | vice                            |                                              |
|                                                                 | 23 February 2022                                                                                                    | QLD-2022-034567                                                                                                    | Approved                                                          | View claim View payment adv          | vice                            |                                              |
|                                                                 | Australian Gov                                                                                                    | /ernmenf<br>Veterans' Affairs                                                                                                    | Disclaimer 🙋 Priva                                                | ry and security 🖉 Copyright 🖉 Terr   | ms of use Feedback              |                                              |

See our website for more <u>MyService how-to guides</u>. Contact us on <u>1800 VETERAN</u> (1800 838 372) for support and advice.

<u>We welcome your feedback</u> on this guide and our other services.